### TOGA – TO Training Guide (View Only)

Specific Processes Training for Asset Management Planning

### Document Issue Record

| Version   | Date       | Comments |
|-----------|------------|----------|
| 1.0 draft | 09/05/2008 | Initial  |
|           |            |          |
|           |            |          |
|           |            |          |
|           |            |          |
|           |            |          |

#### TOGA - Background

| Introduction                       |   |
|------------------------------------|---|
| Security and access and User Types |   |
| Reports                            |   |
| General Report:                    |   |
| Request Report:                    | 6 |
| Outages.                           | 7 |
| Querying Requests.                 |   |
| Links                              |   |
| Query Planned Pending Outages.     |   |
| List Filters                       |   |
| Commissioning Records              |   |
| Viewing Commissioning Records.     |   |
| Appendix A Planned Outage Statuses |   |
| Appendix B Work types              |   |
| Appendix C Outage Number Prefixes  |   |
|                                    |   |

### Introduction

This Guide is specifically orientated to the training needs and processes within Asset Management Field Staff and View only users, to enable them to continue to function using TOGA as opposed to TOPAM 2. It is therefore not an exhaustive guide on the functionality of TOGA but specific view only users. There are two key areas that this document explores from an AM perspective, the most likely used reports and Viewing Records, commissioning, planned pending and request outages.

#### Security and access and User Types

TOGA has a fairly complex security functions with the ability to create a roles from a pick list of options, ensuring users only see the data necessary for their role. This is particularly important as TOGA is externally accessible by TO's DNO's and Generators. TOGA also stores confidential information. Users are divided into five types:

- SO users who potentially can see all data
- TO users who see a smaller set of data
- Generator users Company level who can see outages that affect all Power Stations that they own
- Generator users Power Station level who can see outages that affect their Power Station.
- DNO User who see all outages that affect their DNO

The first two are know as internal users and the last three as external users.

TOGA production can be accessed by following the hyperlink: <u>http://toga.ngc.co.uk/toga</u> and logging in using your unique login ID and Password.

#### Reports

There are a number of reports available within TOGA the key one is the General Report.

#### **General Report:**

To access the General report from the Menu select: Topam Reports>Outage reports>General

The following screen is displayed:

| TOGA - Microsoft Internet Explanation | rer                                                                                |                                                  |                             |
|---------------------------------------|------------------------------------------------------------------------------------|--------------------------------------------------|-----------------------------|
| File Edit View Favorites Tools        | Help                                                                               |                                                  | At a                        |
| 🌀 Back 🔹 🕥 🕤 😫 🛃                      | 🏠 🔎 Search 🤺 Favorites 🚱 🔗 •                                                       | 🖕 🔳 · 🖵 🛍 🖇 🚳                                    |                             |
| Address 🕘 http://systtoga.ngc.co.uk/t | oga-3/topam/populateGeneralDutageReport.do?method                                  | =query&display=Planned%200utages                 | 🖌 🔁 Go Links *              |
| nationalgri                           | d                                                                                  | TOGA                                             | 16-Apr-2008 09:36 (UK time) |
| Username: TOUserNG03                  |                                                                                    | General Outage Parameters                        |                             |
| Role: TO E&W Planner                  | << Hide menu                                                                       |                                                  |                             |
| Usertype: TO<br>Home Page             | Display: Planned Outages 🛩                                                         |                                                  | [HELP]                      |
| ▼ GOAMP                               | Format of PDF                                                                      |                                                  |                             |
| ▼ ТОРАМ                               | Service:                                                                           |                                                  |                             |
| Commissioning                         | Plan Year :                                                                        | Outgoing only with this plan year                |                             |
| Planned outages Request outages       | Round Up                                                                           | Odrages only with this plan year                 |                             |
| ■ List Filters                        | Date:                                                                              | SU Cost Change :                                 |                             |
| Topam basic data Topam reports        | Display<br>outages                                                                 |                                                  |                             |
| Changes report                        | which have                                                                         | SO Cost Reference :                              |                             |
| Risk report                           | changed<br>since                                                                   |                                                  |                             |
| Outages reports                       | Start Date:*                                                                       | End Date:*                                       |                             |
| Basic                                 | Only show outages starting or ending in t                                          | he date range? 🔲                                 |                             |
| MIMS                                  | Basic                                                                              |                                                  |                             |
| Request                               | Reference                                                                          |                                                  |                             |
| Plan. change hist                     |                                                                                    |                                                  |                             |
| Single Outage                         | In-Plan : Started<br>Complete                                                      |                                                  | -                           |
|                                       | Not In-Plan : Not Taken<br>Cancelled<br>TBA                                        |                                                  |                             |
|                                       | SO Parties :<br>OR<br>OR<br>CTREAST<br>CTRNORTH<br>CTRSCOTN<br>CTRSCOTN<br>CTRWEST | TO ENERGS<br>Parties: LON<br>MID<br>NET V MEPD V |                             |
|                                       | Work Types:<br>ANC<br>ANC<br>ANC<br>CLR<br>COM<br>COM                              |                                                  |                             |
|                                       | Free Codes :                                                                       |                                                  |                             |
| A Done                                | Tree Codes .                                                                       |                                                  | S Local intranet            |
|                                       |                                                                                    |                                                  | S coor manor                |

Things to Note:

All navigation is via the green links on the screen. The Back button does not work consistently so I advise you don't use it. There is always a help page link on top right hand corner of the page.

Selecting the information you would like returned:

The screen above shows some of the parameters that can be entered to create a search:

| Field Description      | Options                | Comment                                     |
|------------------------|------------------------|---------------------------------------------|
| Display                | Planned Outages        | Displays only the outages that are in       |
|                        | Pending Outages        | the plan, pending, or either pending or     |
|                        | Both                   | planned depending on the selection.         |
| Format of Report       | PDF                    | Format of output, default PDF               |
|                        | HTML                   |                                             |
| Service                | (Blank)                | If Left Blank will select in Service and    |
|                        | In Service             | Out of service bookings                     |
|                        | Out Of Service         |                                             |
| Plan Year              | Selection of available | If a plan year is selected the Start and    |
|                        | plan years             | End date field will disappear, there is no  |
|                        |                        | need to select a plan year.                 |
| Outages only with this | Ticked                 | Returns outages only with this plan year    |
| Plan Year Tick Box     |                        |                                             |
| Round Up Date          | Date                   | If a date in the past is entered the report |
|                        |                        | will use the history record to display      |
|                        |                        | what the plan for the period looked like    |
|                        |                        | at the specified date.                      |
| SO Cost Change         | Ticked                 | Searches for SO Cost Risk Changes           |

| Display Outages which have changed since | Date                          | Report only displays outages that have changed since specified date. |  |  |
|------------------------------------------|-------------------------------|----------------------------------------------------------------------|--|--|
| SO Cost Reference                        | Reference No                  | Searches for outages that have                                       |  |  |
| Start Data                               | Data                          | Reference No                                                         |  |  |
| Start Date                               | Date                          |                                                                      |  |  |
| Only Show Outages                        | Ticked                        | If Ticked only shows outgoes starting or                             |  |  |
| Starting or Ending in the                | Ticked                        | ending in period.                                                    |  |  |
| Date Range                               |                               | <b>-</b>                                                             |  |  |
| Basic Reference                          | Basic Data Code               | Filters outages built on selected basic data                         |  |  |
| Outage No                                | Part Outage No                | Returns data matching Part Outage No                                 |  |  |
| In Plan                                  | Planned                       | All Options Automatically Selected                                   |  |  |
|                                          | Started<br>Complete           |                                                                      |  |  |
| Not In Plan                              | Not Taken                     | Non planned statuses can be selected                                 |  |  |
|                                          | Cancelled                     |                                                                      |  |  |
| SO Parties                               | List of SO Partice            |                                                                      |  |  |
| TO Parties                               | List of TO Parties            |                                                                      |  |  |
| External Parties                         | Lit of External Parties       |                                                                      |  |  |
| Work Type                                | List of Work Types            |                                                                      |  |  |
|                                          | (DCD Codes)                   |                                                                      |  |  |
| Free Codes                               | List of Free Codes            |                                                                      |  |  |
| TO Significance                          | 1 to 5                        | Priority of outage to TO 1 High 5 Low                                |  |  |
| Licensed Area                            | Default E/W                   | Not Selectable as TO User                                            |  |  |
| Which Comments to                        | SO Comments                   | Report contains selected comments                                    |  |  |
| Display                                  | TO Comments                   |                                                                      |  |  |
| ERIS Between                             | xH and yH                     | Enter ERIS range                                                     |  |  |
| Outages Must Include all                 | LICK BOX                      | If Selected all Substations in list must                             |  |  |
| Group By Substation                      | Tick Rox                      | If selected report groups outages by                                 |  |  |
| Group by Substation                      | HCK BOX                       | Substation                                                           |  |  |
| Substation                               | Either Substation or<br>Group | Group is a predefined group of<br>Substations.                       |  |  |
| Find and Add Buttons                     |                               | Either Type 4 letter and Voltage code of                             |  |  |
|                                          |                               | substation and click add or use find                                 |  |  |
|                                          |                               | commend and select substation and                                    |  |  |
| Oraha Tara a                             | Otoredovel                    | click add.                                                           |  |  |
| Only Type                                | Standard                      | If selected report will only return                                  |  |  |
|                                          | TO Booking                    | outages of that type if hole selected all                            |  |  |
|                                          | DNO                           | outages are retained                                                 |  |  |
| Only Display                             | Fault                         | Wil only diplay fault or commissioning                               |  |  |
| , , ,                                    | Commissioning                 | bookings if selected otherwise it will                               |  |  |
|                                          | _                             | return all outages.                                                  |  |  |
| SO Impact                                | A- MIS                        | By default all these options are                                     |  |  |
|                                          | B- Connection                 | selected.                                                            |  |  |
|                                          | C- Affects NGC                |                                                                      |  |  |
|                                          | D- Allecis<br>Operation       |                                                                      |  |  |
|                                          | E- No impact to               |                                                                      |  |  |
|                                          | SO                            |                                                                      |  |  |
| Display Summary Report                   | Tick Box                      | By Default ticks only displays high level                            |  |  |
|                                          |                               | information.                                                         |  |  |
| Actual Start/ End Dates                  | Lick Box                      | It selected replaces planned information                             |  |  |
| DEW time only                            | Tiek Pey                      | with Actual Information when available.                              |  |  |
| Sort By outcoo No                        | Tick Box                      | Displays Prive Time Only                                             |  |  |
| Sort by outage NO                        | HUK DUX                       | in selected orders report by Outage NO                               |  |  |

| Run Report      | Executes report in new window.         |
|-----------------|----------------------------------------|
| Download Report | Executes report and returns Widow that |
|                 | can be saved as a text file.           |

This screen allows a User to generate a report listing planned or pending outages. In addition the user may enter a Round Up date (which uses the outage history to show the outages as at that point in time).

The report offers detailed and summary report formats: -

1 Paged Print option (which groups the outages by their starting week and displays the week number in the report heading)

2 The ability to group the data by substations

3 Download options for files of either planned or request outages listing outages that start, end or span the specific date.

4 The ability to look at outages that have changed since a user specified date and time.

#### **Request Report:**

To access the Request report from the Menu select: Topam Reports>Outage reports>Request

The following screen is displayed:

| <pre>le te veri roade to te dep le te veri roade to te dep le te veri roade to te veri roade to te dep le te veri roade to te dep le te veri roade to te dep le te veri roade to te veri roade to te dep le te veri roade to te dep le te veri roade to te veri roade to</pre>    | TOGA - Microsoft Internet Explorer          |                              |                                            |   |                             |
|----------------------------------------------------------------------------------------------------|---------------------------------------------|------------------------------|--------------------------------------------|---|-----------------------------|
| <form>And and a set of the set of the set of t</form> | File Edit View Favorites Tools Help         | p                            |                                            |   | A.                          |
| Alter Die Produktionen                                                                                                    | 🌀 Back 🔹 🕥 🕤 🗾 💋 🏠                          | 🔎 Search 🤺 Favorites 🤣 🍰 - 🏅 | 🛓 🔳 🗧 🛄 🏭 🚯 🚳 👘                            |   |                             |
| Image: Display in the property of the property of the property                                          | Address 🗃 http://systtoga.ngc.co.uk/toga-3/ | topam/viewRequestOutage.do   |                                            |   | 🗸 🄁 Go 🛛 Links 🌺            |
| <form>Monomial definition of the second definition of the second definiti</form> |                                             |                              |                                            |   | ~                           |
| <pre>write control control con</pre>    | nationalarid                                |                              | TOGA                                       |   | 16-Apr-2008 09:39 (UK time) |
| Wermerer CitclerMod   Wermerer CitclerMod   Wermerer CitclerMod   Wermerer CitclerMod   Ponnerer CitclerMod   Ponnerer CitclerM                                                                                                    | nationalgilu                                |                              |                                            |   |                             |
| User Note: Total Mare:     User Note: Total Mare:     International Control Control                                                                                             |                                             |                              |                                            |   |                             |
| Row in Draw Marke      (HEP) (HEP)                                                                                                    | Username: TOUserNG03                        | << Hide menu                 | equest Outage Parameters                   |   |                             |
| tota Page       Format of the Report:       Diff       [HLD]         COAMF       Service:       Image: Service:       Image: Service:       Service:       Image: Service:       Service:       Image: Service:       Service:       Image: Service:       Image: Service:       Service:       Image: Service:       Service:                                                                                                    | Role: TO Eavy Planner G                     |                              |                                            |   |                             |
| Format of the Report       PDE         Format of the Report       Service:         Format outages       Start Date:         # Commissioning       Start Date:         # Panned outages       End Date:         # Request fortages       Order By:         # Toparm basic data       Request No         # Toparm basic data       Request No         # Toparm proofs       Outage No         Changes reports       Outage No         Basic       Lead Plannes:         Basic       Cancelled - Cancelled In Plan-In plan Impon         Min8       Starts Codes:         Prevented Report       List Report         Display Summary Report       List Report         SysTest - TOGA v3460-1 233 - 68                                                                                                    | Home Page                                   |                              |                                            |   | [HELP]                      |
| Conditional service:     Commissioning     Commissioning                    |                                             | Format of the Report:        | PDF 👻                                      |   |                             |
| Hormmissioning     Hormmissioning     Hormmis                | TODAM                                       | Service:                     | *                                          |   |                             |
| # Planned outsges End Date*   B: Request outsges Order By*   Changes seports Outage No   Changes reports Outage No   Risk report Request Batch No   Montoring reports Alistair M.VrLcar   MMS Alistair M.VrLcar   MMS Alistair M.VrLcar   MMS Alistair M.VrLcar   MMS Alistair M.VrLcar   Mission Montoring report Alistair M.VrLcar   Alistair M.VrLcar Alistair M.VrLcar   Mission Montoring report Dever Kadar   Basic Lead Plannees   Status Codes* Alistair M.VrLcar   Mission Concelled In Pon - Inpon   Mission Mission Plant Status Codes*   Single Outsge Status Codes*   Display Summary Report V   Download Report List Report   SysTest - TOGA v3460-1.233 - 68                                                                                                    | Commissioning                               | Start Date:*                 |                                            |   |                             |
| Bequest outages Order Byt'   B Last Filters Order Byt'   Changes reports Outage No   Mindig Request Batch No   Ontages reports Alistair Mu/Vicar   Basic Basic   Change hist BineC   Single Outage Status Codest   Display Summary Report Vertile Paint   Download Report Vertile Paint   SysTest - TOGA v3460-1 233 - 68                                                                                                    | Planned outages                             | End Date:*                   |                                            |   |                             |
| It of am basic data     Integrate Mumber O Stan Date     Integrate Mumber O Stan Date     Integrate Mumber O Mumber O Stan Date     Integrate Mumber O Mumber O Mumbe                | Request outages                             | Order Bud                    |                                            |   |                             |
| Topari Todasi. data     Topari Todasi. data     Topari Todasi. data     Topari Todasi. data     Topari Todasi. data     Todari Todasi. data     Todari Todari Todari                 | I List Filters                              | Order By:                    | Request Number   Start Date                |   |                             |
| Changes report       Outage No         Risk report       Request Batch No         Montroing report       Alian MacLeod         Basic       Alian MacLeod         General       Lead Planners:         Minik       Alian MacLeod         Disr Kadar       Disr Kadar         Plan. change hist       Status Codes:         Single Outage       Status Codes:         Download Report       Just Report         SysTest - TOGA v3460-1 233 - 68                                                                                                    | Topam reports                               | Request No                   |                                            |   |                             |
| Riskreport Request Batch No   Monitoring reports Alislatir ML/VLau   Basic Adino MacLeod   Ceneral Lead Planeers   MiMS Brine C   MiMS Brine C   Plan. change hist Agreed - Securable with TO   Single Outage Status Codest   Display Summary Report Ist Report   Download Report List Report   SysTest - TOGA v3460-1.233 - 68                                                                                                    | Changes report                              | Outage No                    |                                            |   |                             |
| Moniforing report<br>B ⊂ Outages reports<br>Basic<br>Ceneral<br>MMS<br>Pian. change hist<br>Single Outage<br>Display Summary Report: ♥<br>Download Report<br>SysTest - TOGA v3460-1 233 - 68                                                                                                    | Risk report                                 | Request Batch No             |                                            |   |                             |
| a Gongeral Lead Planners:<br>MMS<br>Request<br>Plan, change hist<br>Single Outage<br>Display Summary Report:<br>Download Report<br>Download Report<br>SysTest - TOGA v3460-1.233 - GB                                                                                                    | Monitoring report                           |                              | Alistait McVicar                           |   |                             |
| General     Lead Planners       MIMS     Diver Kadar       Request     Finan Muir       Plan, change hist     Agreed - Securable with TO       Single Outage     Status Codest       Display Summary Report     Implant Intel - To Initial       Download Report     Ist Report   SysTest - TOGA v3460-1 233 - 68                                                                                                    | Basic                                       |                              | Allan MacLeod                              |   |                             |
| MMS     Diversification       Request     Diversification       Plan, change hist<br>Single Outage     Greed - Securable with TO<br>Cancelled - Cancelled In<br>Initial - TO Initial       Display Summary Report     ✓       Download Report     List Report       SysTest - TOGA v3460-1 233 - 68                                                                                                    | General                                     | Lead Planners:               | AtkinP<br>BringC                           |   |                             |
| Request     Fiona Muir       Pian. change hist<br>Single Outage     Agreed - Securable with TO<br>Cancelled Cancelled<br>In Pian - In plan<br>Intel - TO Initial       Display Summary Report     Ist Report       SysTest - TOGA v3460-1 233 - GB                                                                                                    | MIMS                                        |                              | Diyar Kadar                                |   |                             |
| Pian, change hist<br>Single Outsge Status Codest Agreed - Securable with TO h Plan - In plan initial - To Initial Display Summary Report € List Report SysTest - TOGA v3460-1 233 - GB                                                                                                    | Request                                     |                              | Fiona Muir 💌                               |   |                             |
| Status Codest       Cancelled - Cancelled - Cancel                                                  | Plan, change hist<br>Single Outage          |                              | Agreed - Securable with TO                 | ^ |                             |
| Initial TO Initial<br>Display Summary Report:<br>Download Report<br>SysTest - TOGA v3460-1 233 - GB                                                                                                    | onigio o diago                              | Status Codes:*               | Cancelled - Cancelled<br>In Plan - In plan |   |                             |
| Display Summary Report:<br>□ Download Report List Report<br>SysTest - TOGA v3460-1.233 - GB                                                                                                    |                                             |                              | Initial - TO Initial                       | × |                             |
| Download Report<br>SysTest - TOGA v3460-1 233 - GB                                                                                                    |                                             | Display Summary Report:      | V                                          |   |                             |
| SysTest - TOGA v3460-1 233 - GB                                                                                                    |                                             | Download Report              | List Report                                |   |                             |
| Systest - IUGA v3460-1,233 - 68                                                                                                    |                                             |                              |                                            |   |                             |
|                                                                                                    |                                             |                              | SysTest - TOGA v3460-1.233 - GB            |   |                             |
|                                                                                                    |                                             |                              |                                            |   |                             |
|                                                                                                    |                                             |                              |                                            |   |                             |
|                                                                                                    |                                             |                              |                                            |   |                             |
|                                                                                                    |                                             |                              |                                            |   |                             |
|                                                                                                    |                                             |                              |                                            |   |                             |
|                                                                                                    |                                             |                              |                                            |   |                             |
|                                                                                                    |                                             |                              |                                            |   |                             |
|                                                                                                    |                                             |                              |                                            |   |                             |
|                                                                                                    |                                             |                              |                                            |   | 2                           |
|                                                                                                    | 8                                           |                              |                                            |   | S Local intranet            |

The screen above shows the parameters that can be entered to create a search:

| Field Description      | Options                  | Comment                                  |
|------------------------|--------------------------|------------------------------------------|
| Format of Report       | PDF                      | PDF is the default.                      |
|                        | HTMP                     |                                          |
| Service                | (Blank)                  | If Left Blank will select in Service and |
|                        | In Service               | Out of service bookings                  |
|                        | Out Of Service           |                                          |
| Start Date             | dd/mm/yyyy               | Mandatory                                |
| End Date               | dd/mm/yyyy               | Mandatory                                |
| Order By               | Request No or Start      |                                          |
|                        | Date                     |                                          |
| Request No             | Text                     | Enter part of the request No. Note case  |
|                        |                          | sensitive.                               |
| Outage No.             | Text                     | Enter part of the outage No. Note case   |
|                        |                          | sensitive.                               |
| Request Batch No       | Text                     | Enter part of the Batch No. if request   |
|                        |                          | added via a file upload. Note case       |
|                        |                          | sensitive.                               |
| Lead Planners          | Select Name(s) from list | To select multiple names use Control     |
|                        |                          | Key and Mouse.                           |
| Status Code            | Select one from list     | Mandatory Field                          |
| Display Summary Report | Check Box                | Checked by default if unchecked a full   |
|                        |                          | report is displayed with all the request |
|                        |                          | information.                             |

There are two execution options: List Report produces a screen display in a new window that can be viewed and printed.

Download Report: opens up an Excel Spread sheet, note the login screen reappears several times, just press cancel and it will eventually get the data in the spread sheet.

Reports Covered Later under Other Sections: MIMS Download Report Basic Data Report

#### Outages.

There are 3 generic types of outage within TOGA, Request Outages, Pending Outages and Planned outages. As an AM view only user you can review request outages, pending outages and planned outages. The diagram below shows in more detail the process around which TOGA was designed for standard transmission outages.

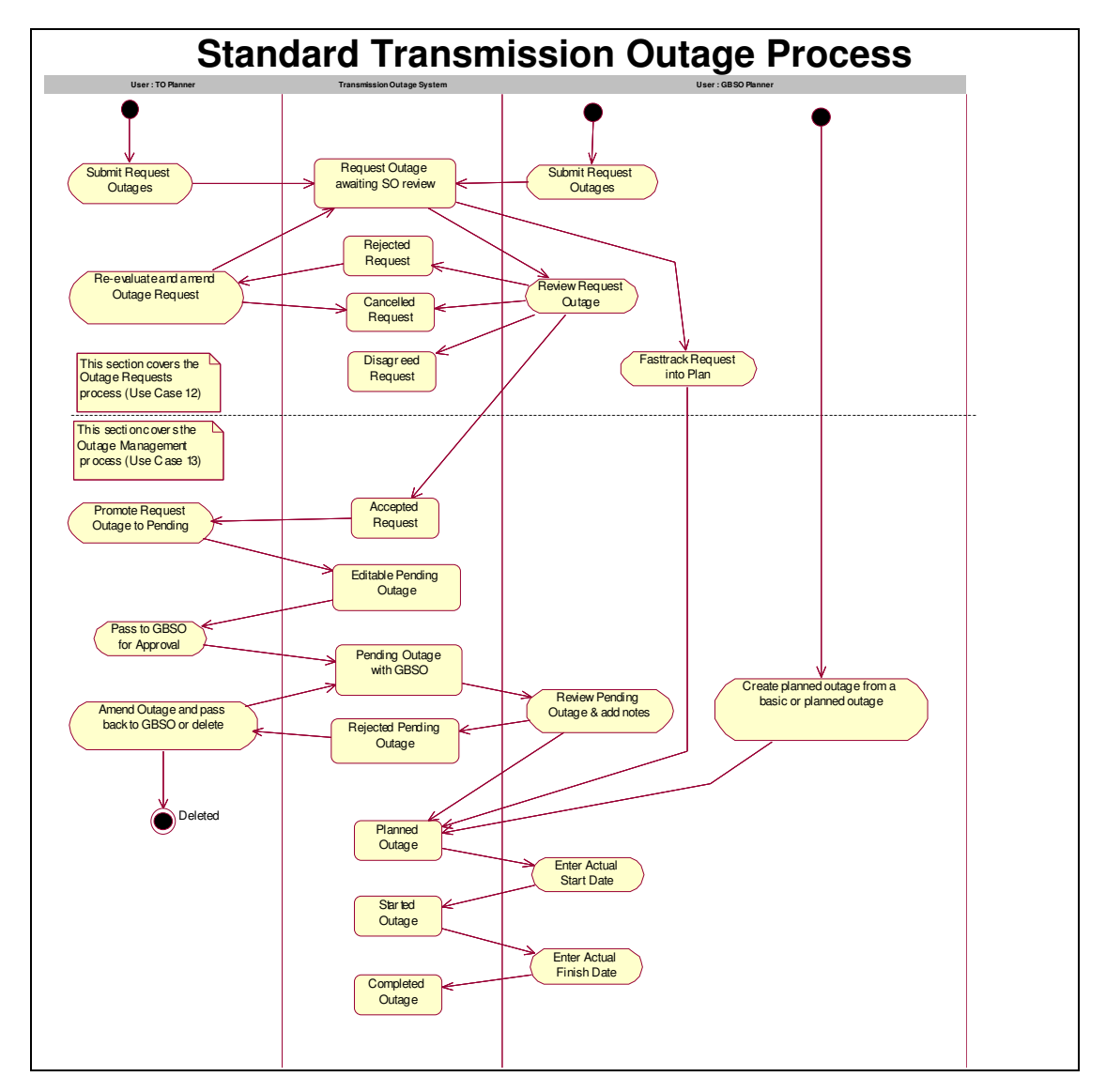

#### **Querying Requests.**

To find requests you need to be able to query requests to do this select: Topam>Request outages>Query the following screen will be displayed:

| TOGA - Microsoft Internet Expl                                             | pier                                                       |                                                                 |                                                     |                             |
|----------------------------------------------------------------------------|------------------------------------------------------------|-----------------------------------------------------------------|-----------------------------------------------------|-----------------------------|
| File Edit View Favorites Tools                                             | Help                                                       |                                                                 |                                                     | <i>A</i> 2                  |
| G Back + O + 🗶 😰                                                           | V Search X Favorites 🛃 🔯                                   | · 🥥 🖩 · 🛄 🛄 🖏                                                   |                                                     |                             |
| Address en http://systtoga.ngc.co.uk/                                      | toga-3/topam/viewUueryHequestUutage.do/method=r            | 1ewQuery                                                        |                                                     |                             |
| nationalari                                                                | d                                                          | TOGA                                                            |                                                     | 16-Apr-2008 11:11 (UK time) |
|                                                                            | 15-1                                                       |                                                                 |                                                     |                             |
| Username: TOUserNG03<br>Role: TO E&W Planner<br>User type: TO<br>Home Page | << Hide menu                                               | Query Request Outages                                           |                                                     | (HELP)                      |
| GOAMP                                                                      | Request No:                                                | (starting with)                                                 | Plan Year: 2008 💙                                   |                             |
| Commissioning                                                              | Outage No:                                                 | (starting with)                                                 | Lead Planner:                                       |                             |
| Planned outages Request outages                                            | Basic Reference:                                           | (starting with)                                                 | Fault Outages Only: 🔲                               |                             |
| Add                                                                        | SO Cost Reference:                                         |                                                                 | SO Cost Change: 🔲                                   |                             |
| Upload<br>⊞ List Filters<br>⊞ Toparn basic data<br>⊞ Toparn reports        | Licensed Area : E/W 💌                                      | SO Parties: ○AND CTRI<br>⊙ OR CTRI<br>⊙ OR CTRI<br>CTRI<br>CINX | AST<br>JORTH<br>CONS<br>COTN<br>VESI                |                             |
|                                                                            | Status CodesPop<br>Status : Agreed<br>Cancelled<br>In Plen | eb et al.                                                       | External Parties: EEB-D<br>EMEB-D<br>MEB-D<br>MEB-D |                             |
|                                                                            | Batch Upload Seq:<br>From:                                 | To :                                                            | Only show request outages starting or ending wi     | thin the date range? $\Box$ |
|                                                                            | Substations Outage must inclusion                          | ude all substations?                                            |                                                     |                             |
|                                                                            | Only display requests where status h<br>Service:           | as changed since: 📰                                             |                                                     |                             |
|                                                                            | order by: Stan Date 🎽                                      |                                                                 | Display List Typ                                    | : Stanuard List Y           |
|                                                                            |                                                            | SysTest - TOGA v3460-1.233 - (                                  | ЭВ                                                  |                             |
|                                                                            |                                                            |                                                                 |                                                     |                             |
|                                                                            |                                                            |                                                                 |                                                     |                             |
| Done                                                                       |                                                            |                                                                 |                                                     | Second Intranet             |

This is a screen that allows you to refine the query you wish to make the fields are as detailed below:

| Field Description         | Options                   | Comment                               |
|---------------------------|---------------------------|---------------------------------------|
| Request No.               | All or part of request    |                                       |
|                           | number                    |                                       |
| Outage Number             | All or part of Outage No  |                                       |
| Basic Reference           | Basic data code           |                                       |
| Plan Year                 | Select from list          |                                       |
| Lead Planner              | Select from List          |                                       |
| Fault Outage              | Check                     | If Checked only returns fault outages |
| SO Cost Change            | Check                     | Outage Changes due to SO Cost         |
|                           |                           | Change                                |
| Licensed Area             | Defaults to your TO       |                                       |
| SO Parties                | Select from list or leave | Use Control Key and Mouse to make     |
|                           | blank                     | multiple selections.                  |
| TO Parties                | Select from list or leave | Use Control Key and Mouse to make     |
|                           | blank                     | multiple selections.                  |
| External Parties          | Select from list or leave | Use Control Key and Mouse to make     |
|                           | blank                     | multiple selections.                  |
| Status                    | Select from list or leave | Use Control Key and Mouse to make     |
|                           | blank                     | multiple selections.                  |
| Batch Up load Sequence    | Enter upload No           |                                       |
| From                      | Dd/mm/yyyy                |                                       |
| То                        | Dd/mm/yyyy                |                                       |
| Only Show requests        | Check Box                 |                                       |
| starting or ending within |                           |                                       |
| date range                |                           |                                       |
| Substations               | Type in short code or     |                                       |

|                           | use find and add to |  |
|---------------------------|---------------------|--|
|                           | select substations  |  |
| Outage must include all   | Check Box           |  |
| substations               |                     |  |
| Only Display outages that | Dd/mm/yyyy          |  |
| have changed since        |                     |  |
| Service                   | In Service          |  |
|                           | Out of Service      |  |
|                           | Blank               |  |
| Order By                  | Start Date          |  |
|                           | Request No          |  |
|                           | Outage No           |  |
| Display List Type         | Standard List       |  |
|                           | Updateable List     |  |

This document will only look at the standard list, an updateable list is available which gives a fuller view but as you do not have update rights you cannot make changes, you wish to explore it further.

When a Query is run a screen similar to the one shown below is displayed:

|                                                                                                    | TOGA - Microsoft Internet Expl<br>ile Edit View Eavorites Tools | orer<br>s Heln                    |                  |           |              |                      |            |                 |              |                |               |
|----------------------------------------------------------------------------------------------------|-----------------------------------------------------------------|-----------------------------------|------------------|-----------|--------------|----------------------|------------|-----------------|--------------|----------------|---------------|
|                                                                                                    | 🗿 Back 🔹 🍙 - 💌 🛃                                                | Search                            | Havorites 🚱 🖌    | a- 🕹 🔳    | - 🗔 饀        | 8 8                  |            |                 |              |                |               |
| Description       for       (pressure)         Unitary 10       Description       (pressure)         Description       (pressure)       (pressure)         Description       (pressure)       (pressure)         Description       (pressure)       (pressure)         Description       (pressure)       (pressure)         Description       (pressure)       (pressure)         Description       (pressure)       (pressure)         Description       (pressure)       (pressure)         Description       (pressure)       (pressure)       (pressure)         Description       (pressure)       (pressure)       (pressure)       (pressure)         Description       (pressure)       (pressure)       (pressu                                                                                                    | ldress 🕘 http://systtoga.ngc.co.uk/                             | 'toga-3/topam/listQuery           | Outage.do        | - se -    |              |                      |            |                 |              | v              | Go Links      |
| Total Conception       Total with the field of the field of the field                                                   |                                                                 | • •                               |                  |           |              |                      |            |                 |              |                |               |
| Uterrane:       Colder Vision 10       Colder Vision 10       Colder                                                                                                    | nationalgr                                                      | Id                                |                  |           |              | TOGA                 |            |                 |              | 17-Apr-2008 08 | :05 (UK time) |
| Riter To Control       Childre menu       Childre menu                                                                                                    | Username: TOUserNG03                                            |                                   |                  |           |              |                      |            |                 |              |                | [HELP]        |
| Central Control       Central Control         • Control       Sealth Control       Sealth Control         • Control       Februard Laboratory Control       Sealth Control       Sealth Control       Cecept         • Control       Februard Laboratory Control       Sealth Control       Sealth Control       Cecept       Cecept         • Control       Februard Laboratory Control       Sealth Control       Sealth Control       Cecept       Cecept                                                                                                    | Role: TO E&W Planner                                            | KK Hide mer                       | 211              | List      | Request      | Outages              |            |                 |              |                |               |
| <ul> <li>Cover - Cover - Cover</li></ul> | Home Page                                                       | C Thue men                        | iu j             |           |              |                      |            |                 |              |                |               |
| TOPAM         Request No         Last Update         Outage No         Plan Year         Circuit Description         Start Aate         Fail Date         Fail Date         So Cost Change         Accept           # Commissioning         # File         Fail         2002/2008         2002/2008         2002/2008         2002/2008         Agreed-Y                                                                                                    | GOAMP                                                           | <ul> <li>8 results for</li> </ul> | iund.            |           |              |                      |            |                 |              |                |               |
| B: Commissioning       H1082/1       2100/2008 (240)       Ne6891/A       2007       Test data -       200/2008       Agree4/Y                                                                                                    | ТОРАМ                                                           | Request No                        | Last Update      | Outage No | Plan Year    | Circuit Description  | Start Date | End Date Risk   | Fault Status | SO Cost Change | Accept        |
| iii Planned outages<br>B Request Outages<br>Add<br>Query<br>Unload       R110830-1       21002/2008       9.000E-A       2007       Test data -       250/22008       Agreed-Y       I       I         July       R110830-1       21002/2008       0.00533-A       2007       Test data -       250/22008       Agreed-Y       I       I <td< td=""><td>Commissioning</td><td>R110827-1</td><td>21/02/2008 12:40</td><td>NG6591-A</td><td>2007</td><td>Test data -</td><td>20/02/2008</td><td>29/02/2008</td><td>Agreed-Y</td><td></td><td></td></td<>                                                                                                    | Commissioning                                                   | R110827-1                         | 21/02/2008 12:40 | NG6591-A  | 2007         | Test data -          | 20/02/2008 | 29/02/2008      | Agreed-Y     |                |               |
| <ul> <li>Ardusst.tudages<br/>Ad<br/>Ouery</li> <li>R110329-1</li> <li>21.002/2008</li> <li>12.402/2008</li> <li>09.693</li> <li>R110319-1</li> <li>21.002/2008</li> <li>09.693</li> <li>N066693-4</li> <li>2007</li> <li>Test data -</li> <li>27.002/2008</li> <li>29.052/2008</li> <li>Agreed -</li> <li>0</li> </ul> <li>It 101915-VT</li> <li>10.004/2008</li> <li>10.16</li> <li>N066693-4</li> <li>2008</li> <li>Test data -</li> <li>27.002/2008</li> <li>29.052/2008</li> <li>Risk</li> <li>Agreed -</li> <li>0</li> <li>0</li> <li0< li=""> <li0< li=""> <l< td=""><td>Planned outages</td><td>R110832-1</td><td>12/03/2008 08:08</td><td>500006-A</td><td>2007</td><td>Test data -</td><td>26/02/2008</td><td>29/02/2008</td><td>Agreed-Y</td><td></td><td></td></l<></li0<></li0<>                                                                                                    | Planned outages                                                 | R110832-1                         | 12/03/2008 08:08 | 500006-A  | 2007         | Test data -          | 26/02/2008 | 29/02/2008      | Agreed-Y     |                |               |
| Query<br>Upload       R11031-1       21/02/2008       0:6689-U       2007       Test data -       20/02/2008       Pending-Y                                                                                                    | Add                                                             | R110829-1                         | 21/02/2008 12:40 | NG6593-A  | 2007         | Test data -          | 26/02/2008 | 29/02/2008      | Agreed-Y     |                |               |
| Upload       R110915/W1       1604/2008       10.062016       NC6621-A       2008       Test data -       3004/2008       2305/2008       Risk       Agreed       Image: Control of Control of Control o                                                                                                    | Query                                                           | R110830-1                         | 21/02/2008 09:58 | NG6589-U  | 2007         | Test data -          | 27/02/2008 | 29/02/2008      | Pending-     | Y 🗌            |               |
| III Last Hitters       R110311-1       10.04/2008       10.04       12467-A       2008       Test data - demo       19.05/2008       10.146-/2008       Initial-/?       IIII         III Toppam reports       R110312-1       10.04/2008       10.37       500012-A       2009       Test data -       01.06/2008       01.06/2008       Initial-?       IIIII       IIIIIII       IIIIIIIII       IIIIIIIIIIIIIIIIIIIIIIIIIIIIIIIIIIII                                                                                                    | Upload                                                          | R110915-W                         | 16/04/2008 10:16 | NG6621-A  | 2008         | Test data -          | 30/04/2008 | 29/05/2008 Risk | Agreed       |                |               |
| III Topam basic data       R110912-1       10.04/2008       10.37       500012-A       2009       Test data -       01/05/2008       Initial-?       Initial-?         III Topam reports       R110913-1       10.04/2000       10.39       500013-A       2009       Test data -       01/05/2008       Initial-?       Initial-?         IIII Topam reports       R110913-1       10.04/2000       10.39       500013-A       2009       Test data -       01/04/2009       01/05/2009       Initial-?       Initial-?         IIII       Retresh       Acceptio Pending       Bulk Status Change       Initial-?       Initial-?       Initial-?       Initial-?         IIIIIIIIIIIIIIIIIIIIIIIIIIIIIIIIIIII                                                                                                    | List Filters                                                    | R110911-1                         | 10/04/2008 10:04 | 123467-A  | 2008         | Test data - demo     | 19/05/2008 | 23/05/2008      | Initial-?    |                |               |
| Topali reports       R110913-1       10/04/2000       10.39       200013-A       2009       Test data -       01/04/2009       10/04/2009       Initial-?                                                                                                    | <ul> <li>Topam basic data</li> <li>Topam reports</li> </ul>     | R110912-1                         | 10/04/2008 10:37 | 500012-A  | 2009         | Test data -          | 01/06/2008 | 01/06/2008      | Initial-?    |                |               |
| Refresh Acceptio Pending<br>Bulk Status Change<br>SysTest - TOGA v3460-1.233 - G8                                                                                                    | a ropannepons                                                   | R110913-1                         | 10/04/2000 10:39 | 500010-A  | 2009         | Test data -          | 01/04/2009 | 01/05/2009      | Initial-?    |                |               |
| Retrech Accept to Pending<br>Bulk Status Change<br>SysTest - TOGA v3460-1 233 - G8                                                                                                    |                                                                 |                                   |                  |           |              |                      |            |                 |              | All            |               |
| SysTest - TOGA v3460-1.233 - GB                                                                                                    |                                                                 |                                   |                  |           |              |                      |            |                 | Refresh      | Accept to Pe   | nding         |
| SysTest - TOGA v3460-1.233 - GB                                                                                                    |                                                                 |                                   |                  |           |              |                      |            |                 |              | Bulk Status Ch | ange          |
| SysTest - TOGA v3460-1.233 - GB                                                                                                    |                                                                 |                                   |                  |           |              |                      |            |                 |              | Dancoldado or  | ango          |
| SysTeet - TOGA v3460-1 233 - GB                                                                                                    |                                                                 |                                   |                  |           |              |                      |            |                 |              |                |               |
| SysTest - TOGA v3460-1.233 - GB                                                                                                    |                                                                 |                                   |                  |           |              |                      |            |                 |              |                |               |
| SysTest - TOGA v3460-1.233 - GB                                                                                                    |                                                                 |                                   |                  |           |              |                      |            |                 |              |                |               |
| SysTest - TOGA v3460-1.233 - GB                                                                                                    |                                                                 |                                   |                  |           |              |                      |            |                 |              |                |               |
| SysTest - TOGA v3460-1 233 - GB                                                                                                    |                                                                 |                                   |                  |           |              |                      |            |                 |              |                |               |
| Systest - IUGA v3460-1.233 - 68                                                                                                    |                                                                 |                                   |                  |           |              |                      |            |                 |              |                |               |
|                                                                                                    |                                                                 |                                   |                  |           | Systest - IC | JGA V3460-1.233 - GB |            |                 |              |                |               |
|                                                                                                    |                                                                 |                                   |                  |           |              |                      |            |                 |              |                |               |
|                                                                                                    |                                                                 |                                   |                  |           |              |                      |            |                 |              |                |               |
|                                                                                                    |                                                                 |                                   |                  |           |              |                      |            |                 |              |                |               |
|                                                                                                    |                                                                 |                                   |                  |           |              |                      |            |                 |              |                |               |
|                                                                                                    |                                                                 |                                   |                  |           |              |                      |            |                 |              |                |               |
|                                                                                                    |                                                                 |                                   |                  |           |              |                      |            |                 |              |                |               |
|                                                                                                    |                                                                 |                                   |                  |           |              |                      |            |                 |              |                |               |
|                                                                                                    |                                                                 |                                   |                  |           |              |                      |            |                 |              |                |               |
|                                                                                                    |                                                                 |                                   |                  |           |              |                      |            |                 |              | <i>67</i>      |               |

Note the Green hyperlinks to the records on the Request No on the Risk field and also on the fault field if it is a fault booking.

It is possible to look at each record individually it by clicking on the Green Request No.

To view one request booking click on the Green hyperlink and open the request record.

A screen similar to the one below will be displayed:

| TOGA - Microsoft Internet Explorer                                                                        | - 6 🛛            |
|----------------------------------------------------------------------------------------------------|------------------|
| File Edit View Favorites Tools Help                                                                       |                  |
| 🕲 Back - 🐑 - 🖹 🗟 🏠 🔎 Seach 👷 Favorites 🤣 😥 - 🥁 🎇 🎇 💈 🖓                                                    |                  |
| Address 🕘 http://systtoga.ngc.co.uk/loga-3/topan/popUpEdtRequestOutage.do?u=e&popup=tue&requestNo-R110858 | 🔽 🛃 Go 🛛 Links 🎇 |
| Add/Edit Request Outage                                                                                   | ^                |
| Outage with status code Pending not editable by role TO Field staff                                       | [HELP]           |
| Request No: R110858 Status:* Pending Current Pending Venz 2008                                            |                  |
| Outage Number: 500003 Type: Standard / Update Standard /                                                  |                  |
| Circuit Description: Test data                                                                            |                  |
| Additional User Ref: Fault : Fault :                                                                      |                  |
| SO Cost SO Cost Change :                                                                                  |                  |
| Work Involved:*                                                                                           | E                |
| ERTS (Might): H CD:* C In Service: TO Significance:* 2 M                                                  |                  |
| Eng/TO Comments:                                                                                          |                  |
| Existing Start Date: 28/02/2008 End: 28/02/2008                                                           |                  |
| APA Time: PFW Time: 00:00 CON                                                                             |                  |
| Window Start End: Duration:                                                                               |                  |
| Proposed Start 1: 25/06/2008 09:00 ce.awce) End: 30/06/2008 17:00 cz.twos) Selected: N 🗠                  |                  |
| Proposed Start 2: 29/02/2008 00:00 @Swoos End: 29/02/2008 17:00 @Swoos Selected: Y                        |                  |
| Rating 0 % Batch Upload Seq: 110862                                                                       |                  |
| TO Lead Planner: Commissioning Data Required                                                              |                  |
| Change Test-Request type 'R' 2 attempts                                                                   |                  |
| Requesting NET Change Code:                                                                               | <b>~</b>         |
| B Done                                                                                                    | 😔 Local intranet |

The fields that can be seen are described below:

| Field Description      | Options                                                                         | Comment                                                                                                    |
|------------------------|---------------------------------------------------------------------------------|----------------------------------------------------------------------------------------------------|
| Outage Number          |                                                                                 |                                                                                                    |
| Status                 | Cancelled<br>Initial<br>Pending<br>With SO                                      | Initial the Status of all new requests<br>unless changed by user.<br>Cancelled Request no longer required<br>Pending, moves the Request straight to<br>Editable Pending, See Notes Below<br>With SO promotes the reqest to the SO<br>to look at. |
| Circuit Description    | Free text field to enter the relevant information                               | Mandatory                                                                                                    |
| Additional Description | Free Text                                                                       | Added to Circuit description in most<br>reports                                                                                                    |
| User Reference         | Free Text                                                                       | Space to add personal / company reference                                                                                                    |
| Fault Check Box        | Ticked / Not Ticked                                                             |                                                                                                    |
| Fault                  | Blank<br>Trip<br>Emergency                                                      |                                                                                                    |
| SO Cost Reference      | Free text for SO cost ref                                                       |                                                                                                    |
| Work Involved          | Free Text                                                                       | Mandatory                                                                                                    |
| ERTS (Day)             | Emergency Return to<br>Service (Day) format<br>xM or xH or xD or xW or<br>ONCOM | Mandatory Field in either Minutes,<br>Hours, Days or Weeks or ONCOM                                                                                                    |
| ERTS (Night)           | As above                                                                        | Mandatory Field if Continuous Booking                                                                                                    |
| C/D                    | C<br>D                                                                          | Continuous<br>Daily Booking select one.<br>Mandatory                                                                                                    |

| In Service            | Checked                  | If Checked then the booking is an In       |
|-----------------------|--------------------------|--------------------------------------------|
| TO Significance       |                          | Service Booking.                           |
| Final TO Significance | Free Text                | T = Inust have 5= Theed this some time     |
| Eng/ TO Comment       | Fiee Text                | outage                                     |
| Bating Adjustment     | 0-100 or Blank           | Jeave Blank                                |
|                       | Select DCD(s) code       | Leave Dialik                               |
| Work Type             | from list                | more than one                              |
| APA Time              | hh:mm                    | Expected APA time if known                 |
| PFW Time              | hh:mm                    | Expected PFW time if known                 |
| Window Start          | dd/mm/yyyy               | If window dates are proposed complete      |
|                       |                          | this field                                 |
| Window End            | dd/mm/yyyy               | If window dates are proposed complete      |
|                       |                          | this field                                 |
| Duration              | хM                       | Any value with a letter suffix to identify |
|                       | хH                       | units i.e. Minutes, Hours, Days, Weeks     |
|                       | xD                       |                                            |
|                       | ×W                       |                                            |
| Proposed Start 1 or 2 | dd/mm/yyyy hh:mm         | Start option with ISOS time                |
| Proposed End 1 or 2   | dd/mm/yyyy hh:mm         | End Option with RTS time                   |
| Selected              | ?                        | To promote a request to pending at         |
|                       | Y                        | least one option must be available and     |
|                       | IN                       | In there are two options one must be       |
| TO Lead Planner       | Will default your log in | Tes.                                       |
|                       | name but can be          |                                            |
|                       | changed to other users   |                                            |
| Commissioning Data    | Check Box                | Used for Primary outages to indicate       |
| Required              |                          | there is a commissioning involvement.      |
| Change Description    | Free text reason for     | Required if monitored change               |
| <b>.</b> .            | change                   |                                            |
| Change Code           | Predefined list of       | Required if monitored change               |
|                       | Change Codes             |                                            |
| Requesting Party      | Default to your TO Party | Can be changed to any TO Party             |
| SO Comment            | Free Text for SO to      | Not available for use                      |
|                       | enter comments           |                                            |
| Operational Remarks   | Space for any            |                                            |
|                       | operational type         |                                            |
|                       | comments primarily for   |                                            |
|                       | planned outages not TO   |                                            |
| Winter EBTS Dick      | Check if EPTS - 194      | Can be checked by TO or SO                 |
|                       | For winter outgoes       | Can be checked by 10 01 30                 |
| Demand at Risk        | Check if Demand at       | Can be checked by TO or SO                 |
|                       | Risk                     |                                            |
| SO Impact             | E                        | Not available to change.                   |

As you do not have update rights you are unable to update any of these fields.

#### Links

When selecting the Links hyper link at the bottom of the record the following screen is displayed:

#### TOGA National Grid User Guide

## nationalgrid

| TOGA - Microsoft Internet Explorer                               |                                                   |                                       |                |                 | - 6 🗙   |
|------------------------------------------------------------------|---------------------------------------------------|---------------------------------------|----------------|-----------------|---------|
| File Edit View Favorites Tools Help                              |                                                   |                                       |                |                 |         |
| 🌀 Back 🔻 🕥 - 😰 💋 🌽 Search 🌟 Fa                                   | worites 🔗 🔗 头 🔜 📃 🎎 1                             | 8 🚳                                   |                |                 |         |
| Address 🗃 http://systtoga.ngc.co.uk/toga-3/topam/updatePlannedTr | aOutage.do                                        |                                       |                | 🖌 🄁 Go          | Links » |
|                                                                  |                                                   | ~                                     |                |                 | ^       |
|                                                                  | ERTS ERTS                                         | In Sonder: TO Significance."          |                |                 |         |
|                                                                  | y):* (Night): [HELP]                              | HELP]                                 |                |                 |         |
| File Edit View Favorites                                         | Taols Help                                        |                                       |                |                 |         |
| 🕝 Back - 🍙 - 💌                                                   | 👔 🔥 🔎 Search 🖖 Favorites 🔗                        | 🙈 - 📐 🔟 - 🔜 🏭 🔉 🦓                     |                |                 |         |
| Address 🗿 http://sustinga.pag.c                                  | n uk/tona-3/tonam/net/Tutanel inks do?outaneTunes | =Planned&outageID=NG6614&canEdit=true | V 📑 Go Links » |                 |         |
|                                                                  |                                                   |                                       |                |                 |         |
| Outage Links                                                     |                                                   |                                       |                |                 |         |
| Outage Number : NG661                                            | 4                                                 | Type : Planned                        | [HELP]         |                 |         |
| Circuit / Description : De                                       | emonstartion                                      |                                       |                |                 |         |
| Linked Transmission Outa                                         | ges                                               |                                       |                |                 |         |
| Number Outag                                                     | Find Decent of Add                                | Link lype                             |                |                 |         |
| Request                                                          | Parent Y Aud                                      |                                       |                |                 |         |
|                                                                  |                                                   |                                       |                |                 |         |
|                                                                  |                                                   |                                       |                |                 |         |
| Linked Commissioning                                             | Records                                           |                                       |                |                 |         |
| Record Id Effectiv                                               | ve Date Nature of Change                          |                                       |                |                 |         |
| Find Add                                                         |                                                   |                                       |                |                 |         |
|                                                                  |                                                   |                                       |                |                 |         |
|                                                                  |                                                   |                                       |                |                 | =       |
|                                                                  |                                                   |                                       |                |                 |         |
|                                                                  |                                                   |                                       |                |                 |         |
|                                                                  |                                                   |                                       |                |                 |         |
|                                                                  |                                                   |                                       |                |                 |         |
|                                                                  |                                                   |                                       |                |                 |         |
|                                                                  |                                                   |                                       |                |                 |         |
|                                                                  |                                                   |                                       | ~              |                 |         |
| 🙆 Done                                                           |                                                   |                                       | Local intranet |                 |         |
| 12.20.00                                                         | SysTect TO                                        | DCA v2460 1 223 CB                    |                |                 |         |
|                                                                  | aystest - to                                      |                                       |                |                 | ~       |
| Error on page.                                                   |                                                   |                                       |                | Second Entranet |         |

Links can be added to other outages and commissioning records, these can be viewed from this screen.

Once the Links have been viewed the window can be closed.

When selecting the Free Codes/Parties/Docs hyperlink the following window is displayed:

| TOGA - Microsoft Internet Explorer                       |                                                                                                    |                                            |                                                           | . 6                |
|----------------------------------------------------------|----------------------------------------------------------------------------------------------------|--------------------------------------------|-----------------------------------------------------------|--------------------|
| File Edit View Favorites Tools Help                      |                                                                                                    |                                            |                                                           |                    |
| 🔇 Back 🔹 🜔 🐇 📓 🏠 🔎 Search                                | TOGA - Microsoft Internet Explorer      File Edit View Exerciter Tools Halo                                                                                                    |                                            |                                                           |                    |
| Address 🧃 http://systtoga.ngc.co.uk/toga-3/topam/updateF |                                                                                                    |                                            |                                                           | nks                |
| ■ Topam reports                                          |                                                                                                    | Search 🏑 Favorites 🛃 🖾                     | · 🥥 🖻 · 🛄 🛄 🚯 🚳                                           |                    |
| Wor                                                      | Address 🕘 http://systtoga.ngc.co.uk/toga-3/to                                                                                                    | opam/queryPartiesFreeCodesRequestOutage.di | o?basicOutageId=test&requestOutageId=R110915&canEdit=true | Go Links 🎽         |
|                                                          | Edit Outage Parties & Free Cod                                                                                                    | es                                         |                                                           |                    |
| ERTS (Day)                                               |                                                                                                    |                                            |                                                           |                    |
|                                                          | Request No: R110915                                                                                                    | Outage No:                                 | Description: Test data                                    | [HELP]             |
|                                                          | Add Eree Code: TEST                                                                                                    |                                            | Equip Owner: EAV                                          |                    |
| Eng/10                                                   |                                                                                                    |                                            | Equip owner. E/W                                          |                    |
|                                                          | TO Parties                                                                                                    |                                            | S0 Parties                                                |                    |
| Existing                                                 | NE1 - North East 1                                                                                                    | _                                          | CTRNORTH - Control North                                  |                    |
|                                                          | CONS                                                                                                    | Add                                        | PLNTH - Planning North                                    |                    |
| w                                                        | External Parties                                                                                                    |                                            |                                                           |                    |
| Prop                                                     | DATMEL Annual March Transmide                                                                                                    |                                            | Default comment OC2                                       |                    |
| Prop                                                     | DATMEL - Atmen North Tyneside                                                                                                    |                                            |                                                           | ×                  |
|                                                          | Substations                                                                                                    | Assets (TO Specific Code                   | ) Tow                                                     | er References      |
| Rating <i>I</i>                                          | FOUR2 - FOURSTONES 275kV                                                                                                    |                                            | ,                                                         |                    |
| TO Lea                                                   |                                                                                                    |                                            |                                                           |                    |
| Change                                                   |                                                                                                    |                                            |                                                           |                    |
| Change L                                                 |                                                                                                    |                                            |                                                           |                    |
| Reques                                                   | e de la companya de la companya de la companya de la companya de la companya de la companya de la companya de l                                                                                                    |                                            |                                                           |                    |
|                                                          |                                                                                                    |                                            |                                                           |                    |
|                                                          |                                                                                                    |                                            |                                                           |                    |
|                                                          | d in the second second s |                                            |                                                           |                    |
|                                                          | Ø D                                                                                                    |                                            |                                                           | No. 1 and interest |
| Operationa                                               | 2 Done                                                                                                    | <u></u>                                    |                                                           | S Local Philanet   |
| Winter ER1                                               | 'S Risk: 🗹 🛛 Demand at Risk                                                                                                    | c 🔽                                        |                                                           |                    |
| SO Impact:                                               | · A 🔽 [HELP]                                                                                                    | SO Lead                                    | I Planner: TO: E/W                                        |                    |
| Last updated by                                          | TOUserN003 on 16/04/2008 Links L Fre                                                                                                    | e Codes/Parties                            | Risk Save                                                 |                    |
| 00.40.11                                                 | Lance   110                                                                                                    |                                            | Details                                                   |                    |
|                                                          | Line 1110                                                                                                    |                                            | Defails                                                   |                    |
| 0.0.1                                                    | 2000 1110                                                                                                    |                                            |                                                           |                    |
|                                                          | Sys                                                                                                    | sTest - TOGA v3460-1.233 - GB              |                                                           |                    |

The parties associated with the BASIC data is populated here.

#### **Query Planned Pending Outages.**

To find requests you need to be able to query requests to do this select: Topam>Planned Outages>Query the following screen will be displayed:

| TOGA - Microsoft Internet Exp                                | orer                                   |                       |                                                         |                             |
|--------------------------------------------------------------|----------------------------------------|-----------------------|---------------------------------------------------------|-----------------------------|
| File Edit View Favorites Too                                 | s Help                                 |                       |                                                         | <u>Ar</u>                   |
| 🔇 Back 🔹 🕥 🕤 🗾 🛃                                             | 🏠 🔎 Search 👷 Favorites 🧭               | 🙈 - 🍓 🔳 🕤 🛄 🛍 ।       | 8 🚳                                                     |                             |
| Address 🕘 http://systtoga.ngc.co.uk                          | /toga-3/topam/newRequestOutageQuery.do |                       |                                                         | So Links *                  |
|                                                              |                                        |                       |                                                         | ^                           |
| nationalgr                                                   | id                                     | т                     | DGA                                                     | 17-Apr-2008 08:27 (UK time) |
|                                                              |                                        |                       |                                                         |                             |
| Username: TOUserNG03                                         |                                        |                       |                                                         | [HELP]                      |
| Role: TO E&W Planner                                         | CC Hide monu                           | Query Planned/Pendi   | ng Outages                                              |                             |
| User type: TO<br>Home Page                                   | << Hide menu                           |                       |                                                         |                             |
| T COAMP                                                      |                                        |                       |                                                         |                             |
| TOPAM                                                        | Display: Planned Outages               | ~                     |                                                         |                             |
| Commissioning                                                | From:                                  | To:                   | Only show outages starting or ending in the date range? |                             |
| Planned outages<br>Add                                       | Outras Nac                             | (atomican 1983)       | Dian Maan III                                           |                             |
| Query                                                        |                                        | (starting with)       | Plan fear:                                              |                             |
| Request outages                                              | Reference:                             |                       | SO Cost Change : 🔲                                      |                             |
| Add                                                          | Basic                                  | (starting with)       | Licensed E/W Y                                          |                             |
| Upload                                                       |                                        |                       | CO Parties                                              |                             |
| List Filters                                                 | In-Plan :<br>Complete                  |                       | O AND CTREAST                                           |                             |
| <ul> <li>I opam basic data</li> <li>Topam reports</li> </ul> | ANY Started                            |                       |                                                         |                             |
|                                                              |                                        | Work ADR              | ~                                                       |                             |
|                                                              | Not In-Plan: Not Taken                 | Types: ANC =          | TO Parties: CONS                                        |                             |
|                                                              | Cancelled                              | ⊙ OR CLR ⊻            |                                                         |                             |
|                                                              | Free Codes: TEST                       |                       |                                                         |                             |
|                                                              | OAND                                   |                       | External ALLSTL-D =<br>Parties: FEB-D                   |                             |
|                                                              | • OR                                   |                       | EMEB-D                                                  |                             |
|                                                              | Substations Outage must includ         | le all substations? 🔲 |                                                         |                             |
|                                                              | Substation 🖌                           | Find Add              |                                                         |                             |
|                                                              |                                        |                       |                                                         |                             |
|                                                              | Rating<br>Between: and                 |                       |                                                         |                             |
|                                                              | ERTS                                   |                       | TO                                                      |                             |
|                                                              | Between:                               |                       | Significance:                                           |                             |
|                                                              | Only Type                              | Only Displa           | y SO Impact                                             |                             |
|                                                              | Standard Comment                       | ERTS R                | isk 🗵 B - Connection                                    |                             |
|                                                              | TO Booking                             | Demand                | Risk C - Affects NGC                                    |                             |
|                                                              | DNO                                    | Commis                | sioning U - Affects Operation                           |                             |
|                                                              |                                        |                       |                                                         | ~                           |

Note that it defaults to Displaying Planned outages in the Display drop down.

TO look for Pending Bookings select Pending Outages. To look for both Planned and Pending Bookings Select Both.

| TOGA - Microsoft Internet Expl                                                                                                    |                                                                                                    |                             |
|----------------------------------------------------------------------------------------------------|----------------------------------------------------------------------------------------------------|-----------------------------|
|                                                                                                    | 🔨 🕜 Gaarda 🕹 Faundas 🖉 🖓 - 🚴 💷 - 🗖 🚧 👂 🥺                                                                                                    |                             |
| Address A http://sustaga.ngc.co.uk                                                                                                    | linna (Jonan/man/Jaun/Jaun/Juan/Jaun/Jaun/Jaun/Jaun/Ja                                                                                                    | V 🖪 Go 🛛 Links ×            |
| nationalgr                                                                                                    | id toga                                                                                                    | 17-Apr-2008 08:37 (UK time) |
| Username: TOUserNG03<br>Role: TO E&W Planner<br>User type: TO<br>Hone Page                                                                                                    | CK Hide menu Query Planned/Pending Outages                                                                                                    | (HELP)                      |
| <ul> <li>CoAMP</li> <li>TOPAM</li> <li>Commissioning</li> <li>Planned outages<br/>Add</li> <li>Query</li> <li>Reguest outages<br/>Add</li> <li>Query</li> <li>Upload</li> <li>Elar Filters</li> <li>Topam basic data</li> <li>Topam reports</li> </ul> | Display:       Pending Outages         From:       To:         Outage No:       (starting with)         SO Cost       SO Cost Change :         Reference:       (starting with)         Status:       Awaking Agreement         ANNY       Prior         Work       ADR         Price:       CTEFAST         OR       CLR         Substations       Outage all substations? |                             |
|                                                                                                    | Only Type       Only Display       So Impact         Standard       Fault       A - MIS         Comment       Demand Risk       C - Affects NGC         D DNO       Commissioning       E + No Impact to SO                                                                                                    |                             |
| Done 🖉                                                                                                    |                                                                                                    | Second Intranet             |

The field that can be searched on are as detailed below:

| Field Description          | Options                   | Comment                                 |
|----------------------------|---------------------------|-----------------------------------------|
| Display                    | Planned                   | The widow changes slightly depending    |
|                            | Pending                   | on which type of record is required.    |
|                            | Both                      |                                         |
| From To                    | dd/mm/yyyy                |                                         |
| Only show outages          | Check Box                 | If Checked only displays outages        |
| Starting and Ending in the |                           | starting and ending in dare range.      |
| Date Range?                |                           |                                         |
| Plan Year                  | Select from list          |                                         |
| Outage Number              | All or part of Outage No  |                                         |
| SO Cost Reference          | Text                      | All or part of Cost refernence          |
| Basic Reference            | Basic data code           |                                         |
| Licensed Area              | Defaults to your          |                                         |
|                            | Licensed Area             |                                         |
| Status                     | Select from List or       | To make multiple selections use Control |
|                            | Check any                 | Key and Mouse.                          |
| SO Parties                 | Select from list or leave | Use Control Key and Mouse to make       |
|                            | blank                     | multiple selections.                    |
| TO Parties                 | Select from list or leave | Use Control Key and Mouse to make       |
|                            | blank                     | multiple selections.                    |
| External Parties           | Select from list or leave | Use Control Key and Mouse to make       |
|                            | blank                     | multiple selections.                    |
| Work Type                  | Select from list or leave | Use Control Key and Mouse to make       |
|                            | blank                     | multiple selections.                    |
| Free Code                  | Select from list or leave | Use Control Key and Mouse to make       |
|                            | blank                     | multiple selections.                    |
| Fault Outage               | Check                     | If Checked only returns fault outages   |

| Substations                                         | Type in short code or use find and add to                                                 |                                                                                                    |
|-----------------------------------------------------|-------------------------------------------------------------------------------------------|----------------------------------------------------------------------------------------------------|
| Detter habitation                                   | select substations                                                                        | Nuclear and a state of the second line of the second state of the second state of the |
| Rating between                                      | Number 0- 100                                                                             | Not proposed not be used initially.                                                                                                    |
| ERIS Between                                        | Number                                                                                    | Only searches for hours, this could be<br>suspect. Suggest don't use.                                                                                                    |
| TO Significance                                     | Number 1 -5                                                                               |                                                                                                    |
| Only Type                                           | Standard<br>Comment<br>TO Booking<br>DNO                                                  |                                                                                                    |
| Only Display                                        | Fault<br>ERTS Risk<br>Demand Risk<br>Commissioning                                        |                                                                                                    |
| SO Impact                                           | A- MIS<br>B- Connection<br>C- Affects NGC<br>D- Affect Operation<br>E- No Impact on<br>SO |                                                                                                    |
| Include Commissioning<br>Records                    | Check Box                                                                                 | Checked by default.                                                                                                    |
| Only Display Outages<br>which have changed<br>Since | dd/mm/yyyy                                                                                |                                                                                                    |
| Service                                             | Blank<br>In Service<br>Out Of Service                                                     |                                                                                                    |
| Order By                                            | Start Date<br>Request No<br>Outage No                                                     |                                                                                                    |
| Display List Type                                   | Standard List                                                                             | Only option for TO                                                                                                    |

There are two options List or Bar Chart The bar chart displays outages in a graphical format but you are more likely to use the List option which returns a list of outages meeting the criteria.

When running a Query a screen similar to the one below is displayed depending on the search criteria used:

| IGA - Microsoft Internet Explore                  | <b>ਸ</b>                                       |                                    |                   |                |                        |                      |          |                         |               |                      |           |
|---------------------------------------------------|------------------------------------------------|------------------------------------|-------------------|----------------|------------------------|----------------------|----------|-------------------------|---------------|----------------------|-----------|
| Edit View Favorites Tools                         | Help                                           | - Favorites                        | a .               | 3 🖬 🗸          | ■ #4 • **              |                      |          |                         |               |                      |           |
| is 🗿 http://systinga.ngc.co.uk/toc                | 10 - 3/tonam/listPlane                         | pedDutare do                       |                   |                |                        |                      |          |                         |               | 🗸 🛃 G                | o Lir     |
| nationalgric                                      | d                                              |                                    |                   |                | TOGA                   |                      |          |                         | 17-Apr-2      | :008 09:08 (U        | K time)   |
| ername: TOUserNG03                                | << Hide me                                     | nu                                 | Li                | st Planned     | d/Pending Outage       | s                    |          |                         |               |                      |           |
| le: TO E&W Planner<br>ertype: TO<br>me Page       | <ul> <li>1 Outage</li> <li>1 commis</li> </ul> | <br>found.<br>ssioning record four | nd.               |                |                        |                      |          |                         |               | [H                   | ELP]      |
| ▼ GOAMP<br>▼ TOPAM                                | Planned /<br>Pending                           | pe Status Ou<br>No                 | tage Plan<br>Year | Circuit / Dese | cription               | Start Date End Date  | Risk His | story SO Cost<br>Change |               |                      |           |
| Commissioning     Planned outages                 | Pending Sta                                    | andard Editable 12                 | 3467 2008         | Test data de   | emo                    | 19/05/2008 23/05/200 | 18       |                         |               |                      |           |
| Add                                               |                                                |                                    |                   |                |                        |                      |          | View report             | Refresh       |                      |           |
| ■ Request outages                                 |                                                |                                    |                   |                |                        |                      |          |                         |               |                      |           |
| Add<br>Query<br>Upload                            | Commissi                                       | ioning record                      | 6                 |                |                        |                      |          |                         |               |                      |           |
| ■ List Filters ■ Topam basic data ■ Topam reports | Record Id                                      | Effective Date                     | Linked<br>Outage  | s Status       | Nature of Change       |                      |          |                         | Record Type   | HVSCC IE<br>(req) (r | MS<br>eq) |
|                                                   | COM220                                         | 22/05/2008 08:                     | 00                | Active         | Add New Substation     |                      |          |                         | System Change | Y Y                  |           |
|                                                   |                                                |                                    |                   | Sys            | Test - TOGA v3460-1.23 | 3 - GB               |          |                         |               |                      |           |
|                                                   |                                                |                                    |                   |                |                        |                      |          |                         |               |                      |           |
|                                                   |                                                |                                    |                   |                |                        |                      |          |                         |               |                      |           |
|                                                   |                                                |                                    |                   |                |                        |                      |          |                         |               |                      |           |
|                                                   |                                                |                                    |                   |                |                        |                      |          |                         | •             | Local intran         | et        |

Again note the Green Hyperlink on the Outage No.

To open the outage record Click on the Hyperlink

### List Filters

These are available but it is not envisaged that these will be used by view only users.

#### **Commissioning Records**

Commissioning records replace the information bookings placed within TOPAM 2 for HVSCC bookings and dates. Existing bookings have been carried forward as Outages within TOGA but new HVSCC's should be entered into a commissioning record. These commissioning records will be used to drive changes in the new study tool OLTA. This section looks at commissioning records and was written primarily for the NOC but is of interest if you need to veiw commissioning records.

#### Viewing Commissioning Records.

To View an existing commissioning record select Commissioning>View Comm, when this option is selected the following query screen is displayed.

| TOGA - Microsoft Internet Explo          | DTEF                                                          |                                                 |                                          |
|------------------------------------------|---------------------------------------------------------------|-------------------------------------------------|------------------------------------------|
| File Edit View Favorites Tools           | Help                                                          |                                                 | an an an an an an an an an an an an an a |
| 🔇 Back + 🕥 - 💌 🛃                         | 🟠 🔎 Search 📌 Favorites 🦃 🔗 - 🏊 🔳 - 🗔 🛍 💈                      | - 28                                            |                                          |
| Address Address Address                  | toga-3/topam/viewQueryCommissioningBecords do?method=newQuery |                                                 | V 🗗 Go Links **                          |
|                                          |                                                               |                                                 |                                          |
| nationalari                              | то                                                            | GA                                              | 15-Apr-2008 08:18 (UK time)              |
| nationalgi                               |                                                               |                                                 |                                          |
| Lisername: TOLiserNG07                   | Query Commissioning                                           | n Records                                       |                                          |
| Role: NOC Room Manager                   | < Hide menu                                                   |                                                 |                                          |
| User type: TO                            |                                                               |                                                 | [HELP]                                   |
| nulle Fage                               | Record Id:                                                    |                                                 |                                          |
| <ul> <li>GOAMP</li> <li>TODAM</li> </ul> | Effective Date Between 🔤 and 📑                                |                                                 |                                          |
| Commissioning                            | Temporary/Permanent:                                          | Requirements                                    |                                          |
| Add Comm                                 | Activity                                                      | Operational Diagram                             |                                          |
| View Comm                                | Pocord Type:                                                  | Commissioning Program                           |                                          |
| Planned outages                          | Kecola Type:                                                  | LI HVSCC                                        |                                          |
| List Filters                             | Status:                                                       | Rating Schedule                                 |                                          |
| Topam reports                            | Responsible SO Planner:                                       | Protection Schedule                             |                                          |
|                                          |                                                               | EMS Change                                      |                                          |
|                                          | Show records not associated with an outage                    | ELLA Unange     Site Reserved to                |                                          |
|                                          | Show records which have been changed since                    | Site Resp. Schedule                             |                                          |
|                                          | Paferanced Substations (Click hyperlink to remove)            | Equipment Acceptance Certificate                |                                          |
|                                          |                                                               | Other Requirements                              |                                          |
|                                          | Substation V Find Add                                         | Only show records with an overdue requirement 🔲 |                                          |
|                                          | Outage Number: (starting with)                                |                                                 |                                          |
|                                          | TECT                                                          | CTDEAST                                         |                                          |
|                                          | Free Codes: Partie                                            | CTRNORTH                                        |                                          |
|                                          | O AND O AN                                                    | D CTRSCOTN                                      |                                          |
|                                          |                                                               |                                                 |                                          |
|                                          | Order by: Record Id                                           | Detailed Report Print List                      |                                          |
|                                          | SusTeet TOCA                                                  | -2460 1 322 CP                                  |                                          |
|                                          | System - TOGA                                                 | 0400-1.253 - 08                                 |                                          |
|                                          |                                                               |                                                 |                                          |
|                                          |                                                               |                                                 |                                          |
|                                          |                                                               |                                                 |                                          |
|                                          |                                                               |                                                 |                                          |
|                                          |                                                               |                                                 |                                          |
| ) Done                                   |                                                               |                                                 | Second intranet                          |

The query parameters that can be entered are detailed below:

| Field Description                    | Options                   | Comment                                  |
|--------------------------------------|---------------------------|------------------------------------------|
| Record Id                            | Any Part or all of a know |                                          |
|                                      | commissioning record      |                                          |
| <b>F</b> (( )) <b>D</b> ( <b>D</b> ) | NO                        |                                          |
| Effective Date Between               | Dd/mm/yyyy                | Start of date range for search           |
| and                                  | Dd/mm/yyyy                | End of date range for search             |
| Temporary / Permanent                | Blank                     | Note: Blank selects both Temporary       |
|                                      | Temporary                 | and Permanent Changes                    |
|                                      | Permanent                 | _                                        |
| Activity                             | Blank                     | Note: Blank selects all Activity types   |
|                                      | New                       |                                          |
|                                      | Replace                   |                                          |
|                                      | Remove                    |                                          |
|                                      | Update                    |                                          |
| Record Type                          | Blank                     | Record Type defines the type of          |
|                                      | System Change             | commissioning Record: A System           |
|                                      | Commissioning             | Change would be a change to the          |
|                                      | _                         | system i.e. requiring an HVSCC,          |
|                                      |                           | commissioning would be a record that     |
|                                      |                           | identifies the commissioning date and    |
|                                      |                           | requirements                             |
| Status                               | Blank                     | The status of the record show's where it |
|                                      | Active                    | is, this should be updated for System    |
|                                      | Part Complete             | Change Records by the NOC Control        |
|                                      | Complete                  | Room to show that the System Change      |
|                                      | Cancelled                 | status once input by the NOC day staff.  |
| Responsible SO planner               | List of all SO planners   | · · · · ·                                |
| Requirements                         | Series of Check Boxes     | Operational Diagram                      |

|                        |                          | Commissioning Program                    |
|------------------------|--------------------------|------------------------------------------|
|                        |                          | Bating Schedule                          |
|                        |                          | Protection Schedule                      |
|                        |                          | IEMS Change                              |
|                        |                          | ELLA Change                              |
|                        |                          | Site Responsibility Schedule             |
|                        |                          | Equipment Acceptance Certificate         |
|                        |                          | Other Requirements                       |
| Only Show Records with | Check Box                | If this check box is ticked it will only |
| an overdue requirement |                          | display records with Overdue dates as    |
|                        |                          | per TP106 time scales.                   |
| Referenced Substations | Any valid Substation     | This can either be typed or the Find     |
|                        | short code               | functionality can be used See below      |
| Outage No              | A part or all of a valid | Commissioning Records can be             |
|                        | outage No                | associated with valid outage no's        |
| Freecode               | Any valid free code      | Use Control key and mouse to select      |
|                        | selected from list       | multiples                                |
| Parties                | Both SO and TO parties   | Use Control key and mouse to select      |
|                        | are on this list         | multiples                                |
| AND / OR               | Default OR Can Select    | IF AND is Selected then when multiple    |
|                        | AND                      | selections are made the record must      |
|                        |                          | contain both.                            |
| Order By               | Record Id                |                                          |
|                        | Effective Date           |                                          |

Once the required parameters for the Query have been entered 3 options exist to process the output:

- 1) Detailed Report (opens in a new window that can then be printed
- 2) Print (Summary Report opens in another window that can then be printed)
- 3) List (an on Screen view from which the record can be accessed and updated.)

The List Report is shown below:

| TOGA - Microsoft Internet Explorer                          | Ş.                 |                            |                   |           |                   |           |          |            |     |           |      |          |          |           |          |                 |             |
|-------------------------------------------------------------|--------------------|----------------------------|-------------------|-----------|-------------------|-----------|----------|------------|-----|-----------|------|----------|----------|-----------|----------|-----------------|-------------|
| File Edit View Favorites Tools Help                         |                    |                            |                   |           |                   |           |          |            |     |           |      |          |          |           |          |                 |             |
| 🕒 Back • 😳 - 💌 🗷 🏠 🔑 Search 🛠 Favorites 🚱 🖾 - 🥁 🛍 - 🛄 🎇 🚦 🖄 |                    |                            |                   |           |                   |           |          |            |     |           |      |          |          |           |          |                 |             |
| Address (a) http://systtoga.ngc.co.uk/toga                  | ·3/topam/listQu    | eryCommissioningRecords.do |                   |           |                   |           |          |            |     |           |      |          |          |           |          | × 🖻             | Go Links    |
| nationalarid                                                | 1                  |                            |                   |           | TOGA              |           |          |            |     |           |      |          |          |           | 15-A     | Apr-2008 09:51  | l (UK time) |
| nationalgina                                                | 1                  |                            |                   |           |                   |           |          |            |     |           |      |          |          |           |          |                 |             |
| Username: TOUserNG07                                        |                    |                            |                   |           |                   |           |          |            |     |           |      |          |          |           |          |                 | [HELP]      |
| Role: NOC Room Manager                                      | << Hide m          | ienu                       | List Comm         | ission    | ing Records       |           |          |            |     |           |      |          |          |           |          |                 |             |
| Home Page                                                   |                    |                            |                   |           |                   |           |          |            |     |           |      |          |          |           |          |                 |             |
| ▼ GOAMP                                                     | Record Id/         | rouna.                     |                   |           | Record Type/      |           |          |            |     |           |      |          |          |           |          |                 |             |
| <ul> <li>TOPAM</li> <li>Commissioning</li> </ul>            | Effective<br>Date/ | Nature of Change           |                   |           | Temp/Perm /       |           |          |            |     |           |      |          |          |           |          |                 |             |
| Add Comm<br>View Comm                                       | Status<br>COM221   | Demonstration of Comn      | nissioning Record |           | System Change     | OP-D<br>Y | C-P<br>N | HVSCC<br>Y | RAT | PROT<br>N | ELLA | SRS<br>Y | OTH<br>N | IEMS<br>Y | EAC<br>N | (Required)      |             |
| Planned outages                                             | 28/03/2008         |                            | •                 |           | Permanent<br>New  | Y         | N        | N          | N   | N         | N    | N        | N        | N         | N/A      | (Received)      |             |
| <ul> <li>Request outages</li> <li>List Filters</li> </ul>   | Active             |                            |                   |           |                   |           |          |            |     |           |      |          |          |           |          |                 |             |
| Topam reports                                               |                    |                            |                   |           |                   |           |          |            |     |           |      |          |          |           |          |                 |             |
|                                                             |                    |                            |                   |           |                   |           |          |            |     |           |      |          |          |           |          |                 |             |
|                                                             |                    |                            |                   |           |                   |           |          |            |     |           |      |          |          |           |          |                 |             |
|                                                             |                    |                            |                   |           |                   |           |          |            |     |           |      |          |          |           |          |                 |             |
|                                                             |                    |                            |                   |           |                   |           |          |            |     |           |      |          |          |           |          |                 |             |
|                                                             |                    |                            |                   |           |                   |           |          |            |     |           |      |          |          |           |          |                 |             |
|                                                             |                    |                            |                   |           |                   |           |          |            |     |           |      |          |          |           |          |                 |             |
|                                                             |                    |                            |                   |           |                   |           |          |            |     |           |      |          |          |           |          |                 |             |
|                                                             |                    |                            |                   |           |                   |           |          |            |     |           |      |          |          |           |          |                 |             |
|                                                             |                    |                            |                   |           |                   |           |          |            |     |           |      |          |          |           |          |                 |             |
|                                                             |                    |                            | Sys               | Test - T( | 0GA v3460-1.233 - | GB        |          |            |     |           |      |          |          |           |          |                 |             |
|                                                             |                    |                            |                   |           |                   |           |          |            |     |           |      |          |          |           |          |                 |             |
|                                                             |                    |                            |                   |           |                   |           |          |            |     |           |      |          |          |           |          |                 |             |
|                                                             |                    |                            |                   |           |                   |           |          |            |     |           |      |          |          |           |          |                 |             |
|                                                             |                    |                            |                   |           |                   |           |          |            |     |           |      |          |          |           |          |                 |             |
|                                                             |                    |                            |                   |           |                   |           |          |            |     |           |      |          |          |           |          |                 |             |
|                                                             |                    |                            |                   |           |                   |           |          |            |     |           |      |          |          |           |          |                 |             |
|                                                             |                    |                            |                   |           |                   |           |          |            |     |           |      |          |          |           |          |                 | ~           |
| 8                                                           |                    |                            |                   |           |                   |           |          |            |     |           |      |          |          |           |          | Second Local in | tranet      |
| 🛃 start 🔰 💿 🚳 🔿 🖸 🖪                                         | w 🛛                | Calendar - Mic             | InfonetUK por     | @ Mo      | neyextra L 🔏      | TOGA -    | Micros.  | . 101      |     | OPAM      | 1    |          |          | 3 в       | N 🤞      |                 | 09:57       |

Note the Green link on the record which will take you to that record and allow you to update it if you have the correct permissions, also note the received note received flags in this view for the different required items and the highlighted items in Red that are required but overdue.

If the record is opened via Green link the following screen is displayed:

| TOGA - Microsoft Internet Explore                   | er                                                                                                    |                  |                       |                              |                                                 |                             |
|-----------------------------------------------------|----------------------------------------------------------------------------------------------------|------------------|-----------------------|------------------------------|-------------------------------------------------|-----------------------------|
| Pile Edit View Pavontes Tools                       | Help                                                                                                    | » ( <b>A</b> . ) | a                     | <b>0</b> 29                  |                                                 |                             |
|                                                     | J - Sealer - Pavolites                                                                                                    |                  |                       | <b>0</b> 40                  |                                                 | I I Canada Antonio A        |
| Aduress en http://systtoga.ngc.co.uk/tog            | ja-3/topam/editUeleteLommissioningHec                                                                                                    | ora. do          |                       |                              |                                                 |                             |
| nationalario                                        | d                                                                                                    |                  | т                     | OGA                          |                                                 | 15-Apr-2008 09:59 (UK time) |
| - Holdino - San San San San San San San San San San |                                                                                                    |                  |                       |                              |                                                 |                             |
| Username: TOUserNG07                                |                                                                                                    |                  |                       |                              |                                                 | [HELP]                      |
| Role: NOC Room Manager<br>User type: TO             | << Hide menu                                                                                                    | Edit/            | Delete Commissi       | oning Record                 |                                                 |                             |
| Home Page                                           | <ul> <li>Commissioning record is up</li> </ul>                                                                                                    | dated for ID : ( | COM221                |                              |                                                 |                             |
| ▼ GOAMP<br>▼ TOPAM                                  |                                                                                                    |                  |                       |                              |                                                 |                             |
| Commissioning                                       | Record ID: COM221                                                                                                    |                  | Effec                 | tive Date*: 28/03/2008 08:00 | format<br>dd/mm/yyyy hh:mm                      |                             |
| Add Comm<br>View Comm                               | Record Type*: System Cha                                                                                                    | nge 🔽            |                       | Status*: Active              | Updated on 25/03/2008<br>11:26:14 by TOUserN002 |                             |
| Planned outages Request outages                     | Responsible<br>SO Planner:                                                                                                    | *                | Temporary/Pe          | ermanent*: Permanent 💌       |                                                 |                             |
| List Filters                                        | Activity*: New                                                                                                    | *                | Licen                 | sed Area*: E/W 💌             |                                                 |                             |
| I opam reports                                      | Nature of Demonstrati                                                                                                    | on of Commiss    | sioning Record        |                              | ~                                               |                             |
| Change* :                                           |                                                                                                    |                  |                       |                              |                                                 |                             |
|                                                     |                                                                                                    | Required /       | Received /            |                              |                                                 |                             |
|                                                     |                                                                                                    | Date             | Date /<br>Received By | Comments                     |                                                 |                             |
|                                                     | Our set in a l Discourse                                                                                                    | <b>v</b>         | 25/03/2008            | Demo                         | <u>^</u>                                        |                             |
|                                                     | Operational Diagram.                                                                                                    | 18/01/2008       | TOUserNG07            |                              | ~                                               | _                           |
|                                                     |                                                                                                    | _                |                       |                              | ~                                               |                             |
|                                                     | Commissioning Program:                                                                                                    | 15/02/2008       |                       |                              | ~                                               |                             |
|                                                     |                                                                                                    |                  |                       |                              |                                                 |                             |
|                                                     | HVSCC:                                                                                                    | ☑<br>15/02/2008  |                       | 1                            |                                                 |                             |
|                                                     |                                                                                                    |                  |                       |                              |                                                 |                             |
|                                                     | Rating Schedule:                                                                                                    |                  |                       |                              |                                                 |                             |
|                                                     | , in the second second s | 25/01/2008       |                       |                              | V                                               |                             |
|                                                     |                                                                                                    |                  |                       |                              | ~                                               |                             |
|                                                     | Protection Schedule:                                                                                                    | 15/02/2008       |                       |                              |                                                 |                             |
|                                                     |                                                                                                    | _                |                       |                              | <u></u>                                         |                             |
| A Done                                              | ELLA AL                                                                                                    |                  |                       | 1                            |                                                 | Si local intranet           |

From this screen you can view and update the commissioning records if your role has sufficient permissions.

| The | fields | in the | record are: |  |
|-----|--------|--------|-------------|--|
|     |        |        |             |  |

| Field Description      | Options                 | Comment                                  |
|------------------------|-------------------------|------------------------------------------|
| Record Id              | None                    | This number is auto generated by the     |
|                        |                         | system.                                  |
| Effective Date         | dd/mm/yyyy hh:mm        | Effective date and time, the date can be |
|                        |                         | selected form the calendar the time      |
|                        |                         | must be typed.                           |
| Record Type            | System Change           | Record Type defines the type of          |
|                        | Commissioning           | commissioning Record: A System           |
|                        |                         | Change would be a change to the          |
|                        |                         | system i.e. requiring an HVSCC,          |
|                        |                         | commissioning would be a record that     |
|                        |                         | requirements                             |
| Status                 | Active                  | The status of the record show's where it |
| Claide                 | Part Complete           | is this should be updated for System     |
|                        | Complete                | Change Records by the NOC Control        |
|                        | Cancelled               | from Active to Part Complete or          |
|                        |                         | Complete                                 |
| Responsible SO planner | List of all SO planners | If you know the SO scheme rep then       |
|                        |                         | select their name from the list          |
| Temporary / Permanent  | Temporary               | Temporary or Permanent Change            |
|                        | Permanent               |                                          |
| Activity               | New                     | What is the record for? A New asset, a   |
|                        | Replace                 | Replacement asset, Removing an           |
|                        | Remove                  | asset, Updating an existing asset.       |
|                        | Update                  |                                          |

| Licensed Area    | Defaults to your<br>Licensed Area                                             |                                                                                                    |
|------------------|-------------------------------------------------------------------------------|----------------------------------------------------------------------------------------------------|
| Nature of Change | Free Text description of                                                      |                                                                                                    |
| Requirements     | Series of Check Boxes<br>Operational Diagram<br>Commissioning<br>Program      | When the required check box is<br>checked the required date is calculated<br>when the Save button is used.                             |
|                  | HVSCC<br>Rating Schedule<br>Protection Schedule<br>IEMS Change<br>ELLA Change | Note the Received Check Box can also<br>be Checked and today's date is entered<br>as a default but this can be updated by<br>the user. |
|                  | Site Responsibility<br>Schedule<br>Equipment Acceptance                       | Comments against each requirement can be entered.                                                                                      |
|                  | Certificate<br>Other Requirements                                             | When the record is saved the user entering the data's id is also stored.                                                               |

At the end of the record there is the ability to link the record to a Substation, Asset or Outage.

For the Asset and Substation either type in their code or use the find functionality to find the data you require.

For the Outage it is necessary to know the outage no and type it in and press add.

### Appendix A Planned Outage Statuses

| Status              | Description                                                                                                    |
|---------------------|----------------------------------------------------------------------------------------------------|
| Planned - Planned   | An outage that forms part of the plan. An outage will first get<br>this status when it goes into the plan for the first time either<br>from a Request Outage or from a Pending Add outage                                                                                                    |
| Planned - Started   | An outage that has started and actual start dates have been<br>entered. Note it is only possible to update the end date at this<br>status.                                                                                                    |
| Planned - Complete  | An outage that has been completed and actual start and end dates have been entered. Note it is NOTpossible to update any dates at this status.                                                                                                    |
| Planned - TBA       | After an outage has been placed in the plan the outage cannot<br>be taken due to resources or system constraints / issues,<br>although the work is still required.                                                                                                    |
| Planned – Not Taken | An outage that has not been taken. Usually set to this status at short notice by the SO. If necessary the TO can then use a Request Outage to make suggestions for a new placement or make a new pending entry.                                                                              |
| Planned – Cancelled | An outage that has been cancelled but a record that is retained<br>for history. An outage is usually cancelled by the TO either by<br>submitting a file a request to cancel an outage or by submitting<br>via the screen a direct cancellation of a planned outage to be<br>agreed by the SO |

#### Appendix B Work types

| oulage. |                                              |                           |
|---------|----------------------------------------------|---------------------------|
| Code    | Description                                  | Usual Status Main Circuit |
| AVC     | SGT AVC out of service                       | In Service                |
| CLR     | Clearance outage                             | Out of service            |
| COM     | Commissioning work with SO                   | Out of service            |
| CON     | Construction work                            | Either                    |
| DAR     | Dar outage                                   | In Service                |
| GEN     | Generator outage                             | Out of service            |
| INS     | Insurance inspection                         | Out of service.           |
| OFC     | Over flying conductors                       | Out of service            |
| OPS     | Operational switching                        | Either                    |
| PRO     | Protection outage                            | In Service                |
| PTT     | On load trip test                            | In Service                |
| RAT     | Rating restriction                           | In Service                |
| ROM     | Routine maintenance (equipment outage)       | Out of service            |
| ROT     | Risk of trip                                 | In Service                |
| RSS     | Requirement for safety switching             | Out of service            |
| SCO     | System construction outage                   | Either                    |
| UCO     | User construction outage                     | Either                    |
| UNC     | Unclassified                                 | Either                    |
| ADR     | Ad hoc repairs/maintenance                   | Either                    |
| DEP     | Protection Depletion                         | In service                |
| ANC     | Ancillary equipment on site, air systems etc | In Service                |
| DOC     | Comment entry for information only           | In Service                |

The following are the available work types. Several of these can be used when creating an outage.

### **Appendix C Outage Number Prefixes**

| Company                                              | Outage Number Prefix |
|------------------------------------------------------|----------------------|
| Scottish Power                                       | SP                   |
| Scottish Power's DNO                                 | SD                   |
| Scottish & Southern                                  | SH                   |
| Scottish & Southern (Scotland)DNO                    | HD                   |
| National Grid E/W TO                                 | None                 |
| System generated by SO user or screen entry by TO if | NG                   |
| outages are normally transferred by file             |                      |